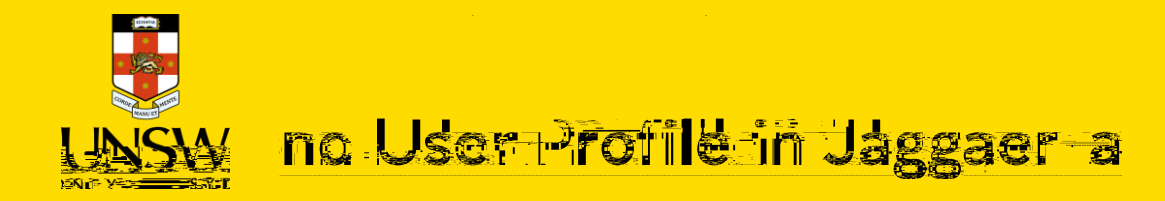

# Contents

| 1. | Create and Manage Organisation in Jaggaer                                          | 2  |
|----|------------------------------------------------------------------------------------|----|
| 2. | Create and Manage Cost Centre in Jaggaer                                           | 4  |
| a) | Manage cost centre/cost centre group of a specific user profile: Add, Edit, Remove | 4  |
| b) | Manage Cost Centre Group with no specific user profile available: Create, Edit     | 8  |
| 3. | Add New Users in Jaggaer                                                           | 10 |

1

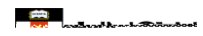

# 1. Create and Manage Organisation in Jaggaer

| Step                                                                                                    | Screenshot                                                                                  |
|----------------------------------------------------------------------------------------------------|---------------------------------------------------------------------------------------------|
| 1. In the Home page, go to Menu -><br>People -> Organizations to open<br>Organisation page.               | 3                                                                                           |
|                                                                                                    |                                                                                             |
| Add Organisation                                                                                          |                                                                                             |
| <ol> <li>Choose the organisation under<br/>which you would like to add a<br/>new organisation.</li> </ol> | 2<br>2<br>2<br>2<br>2<br>2<br>2<br>2<br>2<br>2<br>2<br>2<br>2<br>2<br>2<br>2<br>2<br>2<br>2 |
| (2) Click Add Organization.                                                                               | Add Organization                                                                            |
| 3 Enter the desired name in the<br>Organization Name field.                                               |                                                                                             |
| 4 Click Save.                                                                                             |                                                                                             |
|                                                                                                    |                                                                                             |

and and knowledges

### Edit Organisation

- 1. Select the organisation that you would like to edit
- 2. Click Edit Organization
- 3. Rename the Organization Name or make it Inactive -> click Save

#### Note:

You cannot delete any organisations.

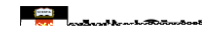

Manage cost centre groups of an existing user profile

Add a cost centre group to user profile: (a) *To add an existing cost centre group*:

> Type cost centre group name and select the correct one Click Add.

(b) To create a new cost centre group:

Click Create New Group. A new window will appear. Enter the new Cost Center Group name and new Cost Center

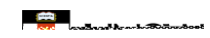

## Manage

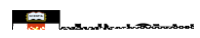

| Create a new cost centre group<br>Click Create New Cost Center<br>Group. A popup window will<br>appear.<br>Enter the new Cost Center<br>Group name and new Cost<br>Center<br>Click Save. |  |
|----------------------------------------------------------------------------------------------------|--|
| Add a new cost centre to an existing<br>cost centre group<br>Click Setting icon under Action<br>column                                                                                   |  |

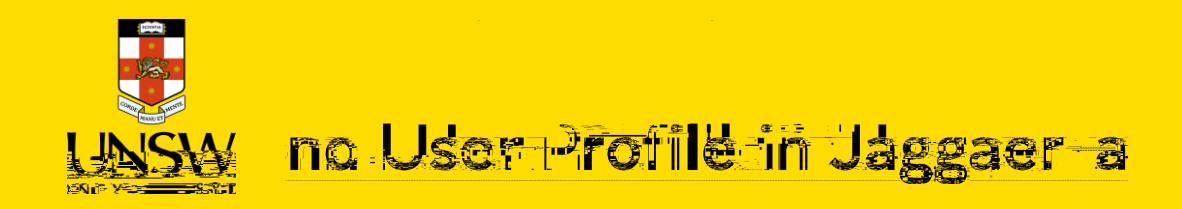

# 3. Add New Users in Jaggaer

**<u>Prerequisite</u>**: Details required to create a user profile in Jaggaer:

First name, last name

zID, email

Supervisor: To decide which sub-location they belong to.

Location: Receiving location for users' orders (e.g. BABS>E26>LG>LG021)

Organization Name: Must be assigned to the lowest level of the organisation chart (e.g. Faculty of Medicine>CCIA>CCIA-ETMO)

.

Cost Centre Group: Group that includes the Cost Centre that orders are charged from.

Role: Please refer to <u>Jaggaer Roles and Permissions</u> guide for detailed information on each system role.

### **Create New Users**

1. In the Home page, go